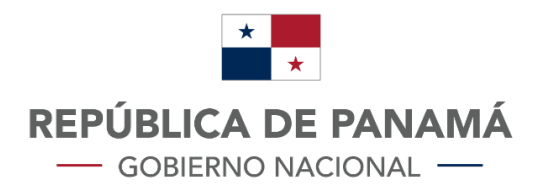

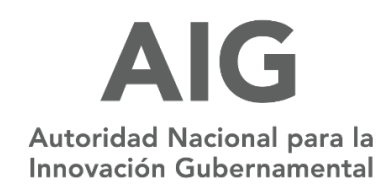

# MANUAL DE USUARIO:

# **MINSA - F&D - Excepción de registro**

Versión 1.0

# Contenido

| I.   | BOTONES DEL SISTEMA                         | 3  |
|------|---------------------------------------------|----|
| II.  | INGRESO AL SISTEMA                          | 4  |
| III. | MENÚ PRINCIPAL                              | 8  |
| IV.  | INICIAR EL TRAMITE DE REGISTRO DE EXCEPCIÓN | 9  |
| v.   | CONSULTA DE TRAMITE                         | 12 |
| VI.  | SALIR                                       | 15 |

# I. BOTONES DEL SISTEMA

| FIGURA | DESCRIPCIÓN                                            |
|--------|--------------------------------------------------------|
|        | Icono que permite abrir las<br>solicitudes.            |
|        | lcono de buscar o filtrar<br>información.              |
|        | lcono que representa un archivo<br>adjuntado           |
|        | Guardar, este icono permite<br>guardar la información. |
|        | Cerrar sesión                                          |
|        | Volver al menú principal                               |
|        | Permite imprimir el documento<br>generado              |
|        | Permite agregar más de un ítem                         |

# **II. INGRESO AL SISTEMA**

El sistema iniciará con la pantalla de inicio de sesión, utilizando el Link: https://tramitesminsa.panamadigital.gob.pa/SIRFAD/FORMULARIOS/PRIVADAS/wfrmExcepcion.aspx

Se debe ingresar con las credenciales de usuario designadas y/o creadas y con el código verificación.

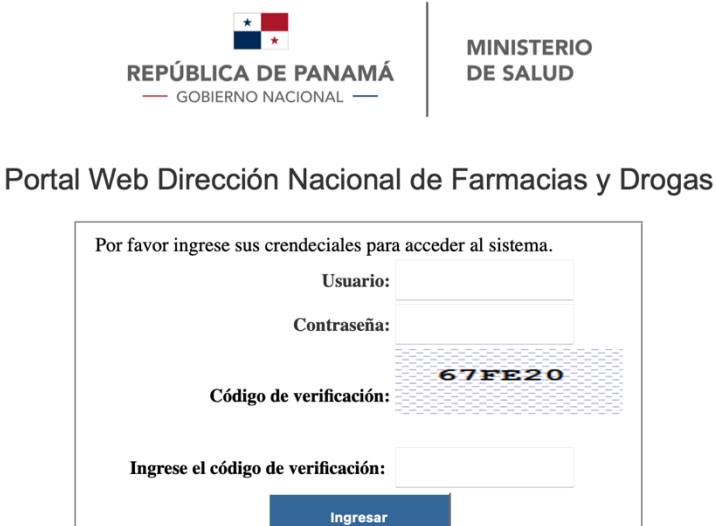

Olvidó su contraseña?

lefónica: (+507) 520-7400.

Registrese aquí

es. Piso 3. Centra

A. En caso de no tener credenciales (Abogados y farmacéuticos) debe hacer el **PRE-REGISTRO:** 

storidad Nacional Para La Innovación Gubernamental, AIG. Panamá, República de Pan

ht © 2021, Todos los derechos reservados | Desarrollado por AIG - Autoridad Nacional Para La Innovación Gubernamental. v.1.0.0.24

. Jrb. Obarrio, Corregimiento de Bella Vista Calle 61 y Av. Ricardo Arango, Edificio Sucre, Arias y Re

1. Debe seleccionar <u>"registrate aquí"</u>

AIG

| Por favor ingrese sus crendeciales para acceder | r al sistema.   |
|-------------------------------------------------|-----------------|
| Usuario:                                        |                 |
| Contraseña:                                     |                 |
| 6<br>Código de verificación:                    | 7 <b>FE</b> 20  |
| Ingrese el código de verificación:              |                 |
| Ingresar                                        |                 |
| Olvidó su contraseña?                           | Regístrese aquí |

2. Ingresar los datos solicitados, guarda e inicia sesión.

#### **Datos solicitados:**

- Cédula
- Correo electrónico
- Numero de idoneidad
- Dirección
- Celular
- Teléfono de oficina
- Nombre y apellido
- <u>Para adjuntar:</u> Idoneidad
- <u>Por confirmar:</u> Seleccionar la declaración jurada.

Una vez se confirme la declaración jurada, se mostrará el icono de guardar, que al dar clic sobre este, la información queda guardada y puede iniciar sesión.

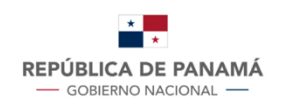

MINISTERIO DE SALUD

#### Portal Web Dirección Nacional de Farmacia y Drogas

| . C |   |   | ٦. |
|-----|---|---|----|
|     |   | 1 | Ε. |
|     |   |   |    |
|     |   |   | г  |
| -L  |   | L |    |
| _   | ~ | - |    |

# PreRegistro **1 DATOS DEL SOLICITANTE** 1.1 Cedula 1.2 Correo electrónico ABOGADO 1.3 Numero de idoneidad \$ 1.4 Dirección 1.5 Celular 1.6 Telefono Oficina 1.6 Nombre y Apellido **2 ADJUNTAR DOCUMENTOS** Seleccionar archivo ningún archiv...seleccionado --2.1 Idoneidad 3 CONFIRMACIÓN DE CULMINACIÓN DE TRÁMITE 3.1Declaración Jurada Declaro bajo juramento que la información suministrada a través de esta solicitud es correcta

#### B. En caso de olvidar su contraseña

1. Seleccionar <u>"olvidó su contraseña"</u>

| Por favor ingrese sus crendeciales para | acceder al sistema.    |
|-----------------------------------------|------------------------|
| Usuario:                                |                        |
| Contraseña:                             |                        |
| Código de verificación:                 | 67FE20                 |
| Ingrese el código de verificación:      |                        |
| Ingresar                                |                        |
| Olvidó su contraseña?                   | <u>Registrese aquí</u> |

- 2. Ingresar los datos solicitados para la recuperación de contraseña.
  - Ingrese el usuario
  - Código de verificación

Una vez finalice el ingreso de datos, debe seleccionar recuperar.

| Recuperación de co                                 | ontraseña                                                                                                    |  |
|----------------------------------------------------|----------------------------------------------------------------------------------------------------|--|
| Estimado Usuar<br>electrónico una o<br>contraseña. | io: Por favor ingrese su usuario. El sistema le enviará a su correo<br>contraseña temporal, una vez haya ingresado, por favor cambie su |  |
| Ingrese                                            | su usuario:                                                                                                    |  |
|                                                    | verificación: 5CAA26                                                                                                    |  |
| Código de                                          |                                                                                                    |  |

**3.** Le llegará una notificación al correo, con una nueva contraseña, que dentro del portal podrá cambiar.

| Prioritarios Otros                                                                               | Filtrar $\vee$          | Recuperación de Contraseña                                                                                                    |
|--------------------------------------------------------------------------------------------------|-------------------------|----------------------------------------------------------------------------------------------------|
| Notificación F&D     Recuperación de Contraseña     Recuperación de contraseña Credenciales de a | 10:55 AM<br>acceso Usua | Notificación F&D 5 ····<br><ventanillanotificacion@minsa.gob.pa><br/>Lun 03/21/22 10:55 AM<br/>Para: Jocelyne Chong</ventanillanotificacion@minsa.gob.pa>                                                                                                    |
| JC                                                                                               |                         | Recuperación de contraseña                                                                                                    |
|                                                                                                  |                         | Credenciales de acceso<br><b>Usuario</b> : jchong<br><b>Contraseña:</b>                                                                                                    |
| Semana pasada                                                                                    |                         | Le recordamos la importancia del correcto uso de los<br>USUARIOS y CLAVES del Portal Web Dirección Nacional de                                                                                                    |
| EM                                                                                               |                         | Farmacias y Drogas en Línea:                                                                                                    |
|                                                                                                  |                         | <ul> <li>Al momento de ingresar por primera vez a la plataforma,<br/>actualice su contraseña.</li> <li>El usuaria y la contraseña con porcenelos e</li> </ul>                                                                                                    |
| CA                                                                                               |                         | <ul> <li>El usuario y la contrasenta son personales e<br/>intransferibles.Cada profesional Farmacéutico o Abogado<br/>es responsable del manejo que le dé a los mismos.</li> <li>No comparta la contraseña con otras personas,<br/>memorícela y no la escriba en ninguna parte.</li> <li>Reportar de manera inmediata a Dirección Nacional de<br/>Exercisio en distances en el bara en distances.</li> </ul> |
| ٨                                                                                                |                         | empresa y brogas cuando ya no labore en dicha<br>empresa y solicitar su desvinculación en nuestros<br>sistemas.                                                                                                    |

### III. MENÚ PRINCIPAL

Una vez ingrese las credenciales, se mostrará esta página, la cual muestra el menú principal, en donde se puede seleccionar entre:

- Procesos: Lista de trámites disponibles para ejecutar.
- Consultas: Se selecciona para consultar los tramites realizados anteriormente.
- Configuración: Cambiar contraseña de usuario y manual de procedimientos.
- Manuales: Manual de procedimientos para tramites de excepciones, publicidad y registro sanitario de medicamentos.

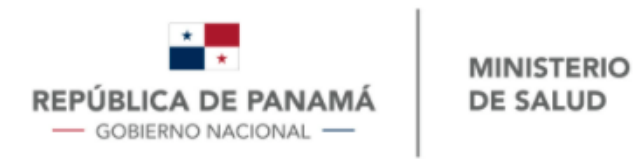

Módulo Interno de Gestión de Registros Farmacia y Drogas

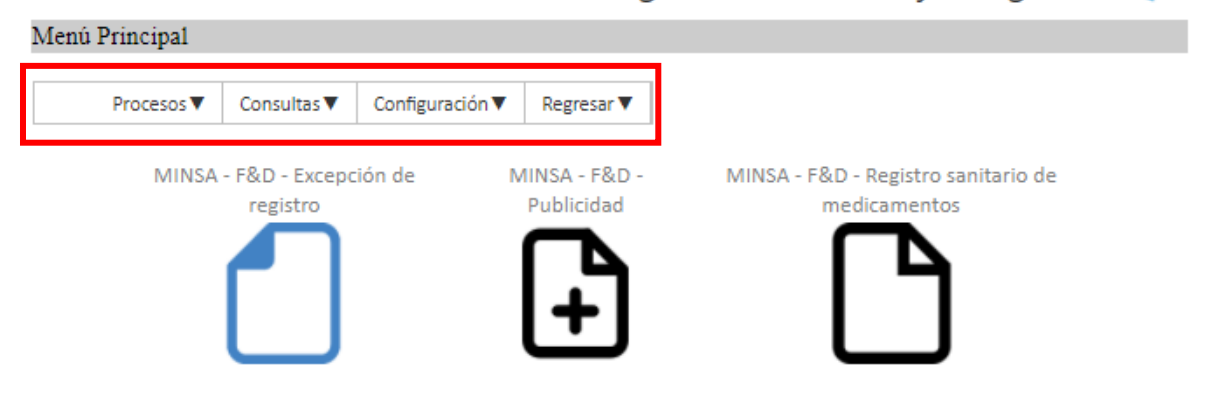

## IV. INICIAR EL TRAMITE DE REGISTRO DE EXCEPCIÓN

- A. Para iniciar el trámite de registro de excepción se tienen dos opciones:
  - 1. Buscar la barra de opciones (procesos, consultas, configuración y regresar), y seleccionar **procesos**, se desplegará los tramites disponibles, en este caso, el trámite a seleccionar es de registro sanitario de medicamentos.

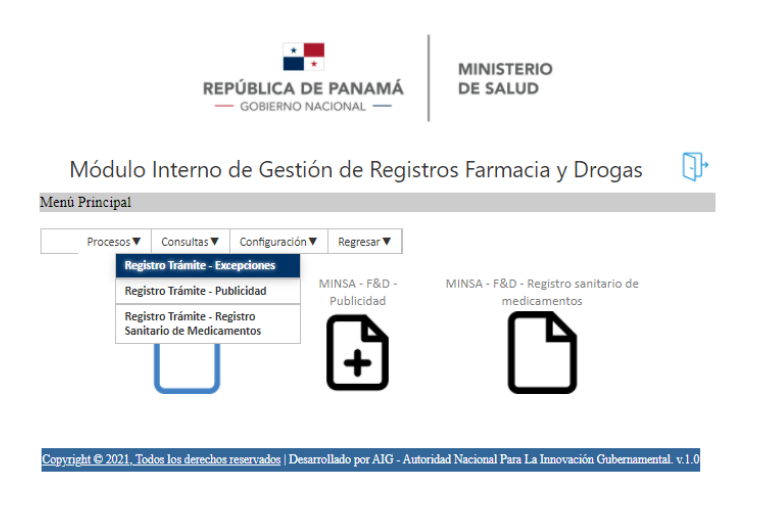

2. Seleccionar los iconos con nombres de trámite.

| REPÚBLICA DE PANAMÁ<br>GOBIERNO NACIONAL                                                                                   |            |
|----------------------------------------------------------------------------------------------------|------------|
| Módulo Interno de Gestión de Registros Farmacia y Drogas                                                                   | <b>]</b> • |
| Menú Principal                                                                                                    |            |
| Procesos ♥ Consultas ♥ Configuración ♥ Regresar ♥                                                                          | _          |
| MINSA - F&D - Excepción de MINSA - F&D - MINSA - F&D - Registro sanitario de registro Publicidad medicamentos              |            |
| Copyright © 2021, Todos los derechos reservados   Desarrollado por AIG - Autoridad Nacional Para La Innovación Gubernament | al. v.1.0  |

#### B. Para completar los campos:

Una vez se haya hecho la selección para iniciar el trámite con una de las opciones mencionada anteriormente, se muestra el trámite de EXECEPCIONES que consta de 6 secciones, en el que se debe llenar los siguientes datos:

#### 1. Datos del solicitante:

- Número de cédula
- > Nombre completo
- > Numero de contacto
- Correo electrónico
- 2. Datos de la solicitud:
  - Tipo de entidad

> Tipo de excepción al registro

## 3. Datos del producto:

- > Nombre del producto
- Principio activo y concentración
- Forma farmacéutica
- Laboratorio fabricante
- País fabricante
- Laboratorio acondicionador
- País de laboratorio acondicionador
- > Titular del producto
- > País el titular del producto
- Nombre de la institución que requiere el producto o nombre de la persona que lo tramita.

## 4. Datos de la cantidad a importar:

Cantidad

Presentación del producto

Lote

Fecha de expiración

## 5. Adjuntar documentos

- Tasa de servicio
- Nota que sustenta la solicitud
- Certificado de Buenas practicas
- > Certificado de análisis de lote a importar
- Receta u orden de compra
- Registro sanitario del país de origen de alto estándar
- Declaración jurada
- Otros documentos aclaratorios
- 6. Confirmación de culminación de trámite

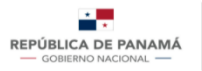

MINISTERIO DE SALUD

| 1 No. de Cédula<br>12 Nombre completo<br>13 No. de contacto<br>14 Correo electrónico                                                                                                    |                                                                                                    |
|----------------------------------------------------------------------------------------------------|----------------------------------------------------------------------------------------------------|
| I No. de Leduia<br>2 Nombre completo<br>3 No. de contacto<br>4 Correo electrónico                                                                                                    |                                                                                                    |
| 1.2 Nombre completo<br>1.3 No. de contacto<br>1.4 Correo electrónico                                                                                                    |                                                                                                    |
| 1.3 No. de contacto<br>1.4 Correo electrónico                                                                                                    |                                                                                                    |
| 1.4 Correo electrónico                                                                                                    |                                                                                                    |
|                                                                                                    |                                                                                                    |
| 2 DATOS D                                                                                                    | de la solicitud                                                                                                    |
| 2.1 Tipo de entidad                                                                                                    | Públicas 🗸                                                                                                    |
| 2.2 Tipo de excepción al registro                                                                                                    | Calamidades públicas y desastres naturales 🗸 🗸                                                                                                    |
| 3 DATOS I                                                                                                    | DEL PRODUCTO                                                                                                    |
| 3.1 Nombre del producto                                                                                                    |                                                                                                    |
| 3.2 Principio Activo y Concentración                                                                                                    |                                                                                                    |
| 3.3 Forma Farmacéutica                                                                                                    |                                                                                                    |
| 3.4 Laboratorio Fabricante                                                                                                    |                                                                                                    |
| 3.5 País Fabricante                                                                                                    | V                                                                                                    |
| 3.6 Laboratorio Acondicionador                                                                                                    |                                                                                                    |
| 3.9 País de Laboratorio Acondicionador                                                                                                    |                                                                                                    |
|                                                                                                    |                                                                                                    |
| 3.10 Nombre de la institución que requiere el producto o Nombre de la Persona que                                                                                                    | e                                                                                                    |
| s. IU Nombre de la Institución que requiere el producto o Nombre de la Persona que<br>Framita                                                                                                    | e                                                                                                    |
| s lu nombre de la Institución que requiere el producto o Nombre de la Persona que<br>framita<br>4 DATOS DE LA C                                                                                                    | CANTIDAD A IMPORTAR                                                                                                    |
| s un vombre de la institución que requiere el producto o Nombre de la Persona que<br>ramita<br>4 DATOS DE LA C                                                                                                    | ANTIDAD A IMPORTAR                                                                                                    |
| s un nombre de la institución que requiere el producto o Nombre de la Persona que<br>Tramita<br>41 Cantidad<br>42 Presentación del Producto                                                                                                    | CANTIDAD A IMPORTAR                                                                                                    |
| : l'u romane<br>Tarmita<br>4 DATOS DE LA C<br>1.1 Cantidad<br>1.2 Presentación del Producto<br>1.3 Lote                                                                                                    | CANTIDAD A IMPORTAR                                                                                                    |
| i u ruombre de la institución que requiere el producto o Nombre de la Persona que<br>ramita<br>11 Cantidad<br>12 Presentación del Producto<br>13 Iotre<br>14 Fecha de Expiración                                                                                                    |                                                                                                    |
| : u nombre de la institución que requiere el producto o Nombre de la Persona que<br>ranta<br>1 Cantidad<br>12 Presentación del Producto<br>13 Iote<br>14 Fecha de Expiración<br>5 ADJUNTA                                                                                                    | CANTIDAD A IMPORTAR                                                                                                    |
| La producto o Nombre de la institución que requiere el producto o Nombre de la Persona que<br>ramita<br>14 DATOS DE LA C<br>14 Centidad<br>12 Presentación del Producto<br>13 Lote<br>14 Fecha de Expiración<br>5 ADJUNTA<br>11 Tasa de Servicio                                                                                                    | CANTIDAD A IMPORTAR                                                                                                    |
| Li U rombre de la institución que requiere el producto o Nombre de la Persona que<br>ramita  4 DATOS DE LA C  1 Cantidad  12 Presentación del Producto  13 Jote  14 Fecha de Expiración  5 ADJUNTA  11 Tasa de Servicio  12 Nota que sustenta la Solicitud                                                                                                    | CANTIDAD A IMPORTAR  CANTIDAD A IMPORTAR  CANTIDAD A IMPORTAR  CANTINATION  CANTINATION  CANTIN  |
| La Unombre de la institución que requiere el producto o Nombre de la Persona que<br>ramita<br>4 DATOS DE LA C<br>11 Cantidad<br>12 Presentación del Producto<br>13 Jote<br>14 Fecha de Expiración<br>5 ADJUNTA<br>51 Tara de Servicio<br>32 Nota que sustenta la Solicitud<br>33 Certificado de Buenas Prácticas                                                                                                    | e CANTIDAD A IMPORTAR CANTINATION CONTINUES CONTINUES CO |
| La Unombre de la institución que requiere el producto o Nombre de la Persona que<br>ramita<br>4 DATOS DE LA C<br>1.1 Cantidad<br>1.2 Prestrución del Producto<br>1.3 Lote<br>1.4 Fecha de Expiración<br>5 ADJUNTA<br>5.1 Tasa de Servicio<br>5.2 Nota que sustenta la Solicitud<br>5.3 Certificado de Buenas Prácticas<br>5.4 Certificado de Análisis de Lote a Importar                                                                                                    | CANTIDAD A IMPORTAR  CANTIDAD A IMPORTAR  CANTINAL STREAM STREAM  |
| LI U nombre de la institución que requiere el producto o Nombre de la Persona que<br>ramita<br>4 DATOS DE LA C<br>1.1 Cantidad<br>1.2 Presentación del Producto<br>1.3 Lote<br>1.4 Fecha de Expiración<br>5 ADJUNTA<br>1.1 Tasa de Servicio<br>1.2 Nota que sustenta la Solicitud<br>1.3 Certificado de Buenas Prácticas<br>4.4 Certificado de Buenas Prácticas<br>4.5 Certificado de Aulisis de Lote a Importar<br>5.5 Receta u Orden de Compra                                                                                                    | CANTIDAD A IMPORTAR  CANTIDAD A IMPORTAR  CANTIDAD A IMPORTAR  CANTIDAD A IMPORTAR  CANTING A IMPORTAN  Seleccionar archivo Ningún archivo seleccionado  Seleccionar archivo Ningún archivo seleccionado  Seleccionar archivo Ningún archivo seleccionado  Seleccionar archivo Ningún archivo seleccionado  Seleccionar archivo Ningún archivo seleccionado  Ningún archivo seleccionado  Seleccionar archivo Ningún archivo seleccionado  Seleccionar archivo Ningún archivo seleccionado                                                                                                    |
| Li U nombre de la institución que requiere el producto o Nombre de la Persona que<br>familia<br>4 DATOS DE LA C<br>4 1 Cantidad<br>42 Presentación del Producto<br>53 Jote<br>44 Fecha de Expiración<br>53 ADJUNTA<br>51 Tasa de Servicio<br>52 Nota que sustenta la Solicitud<br>53 Certificado de Análisis de Lote a Importar<br>53 Receta U Orden de Compra<br>56 Registro Sanitario del país de origen de Alto Estándar                                                                                                    | e CANTIDAD A IMPORTAR CANTON STRUCTURE STRUCTURE STRUCTU |
| La Unombre de la institución que requiere el producto o Nombre de la Persona que<br>framita  4 DATOS DE LA C  4.1 Cantidad  4.2 Presentación del Producto  5.3 Lote  4.4 Fecha de Expiración  5 ADJUNTA  5.1 Tasa de Servicio  5.2 Nota que sustenta la Solicitud  5.3 Centificado de Buenas Prácticas 3.3 Centificado de Análisis de Lote a Importar 3.5 Receta u Orden de Compro 6 Registro Sanitario del país de origen de Alto Estándar  5.7 Declaración Jurada                                                                                                    | e CANTIDAD A IMPORTAR CANTIDAD A IMPORTAR CANTON CONTRACT CANTON CONTRACT CANT |
| L'U rombre de la institución que requiere el producto o Nombre de la Persona que<br>frantiza<br>14 DATOS DE LA C<br>4.1 Cantidad<br>4.2 Presentación del Producto<br>4.3 Lotre<br>4.4 Fecha de Expiración<br>5.1 Tasa de Servicio<br>5.2 Nota que sustenta la Solicitud<br>5.3 Certificado de Buenas Prácticas<br>5.4 Certificado de Análisis de Lote a Importar<br>5.5 Receta u Orden de Compra<br>5.6 Registro Sanitario del país de origen de Alto Estándar<br>5.7 Declaración Jurada<br>5.8 Otros documentos aclaratorios                                                                 | e CANTIDAD A IMPORTAR CANTIDAD A IMPORTAR CANTAR CANTAR CA |
| LI U rombre de la institución que requiere el producto o Nombre de la Persona que<br>ramida<br>4 DATOS DE LA C<br>4.1 Cantidad<br>4.2 Presentación del Producto<br>4.3 Lote<br>4.4 Fecha de Expiración<br>5.1 Tasa de Servicio<br>5.2 Nota que sustenta la Solicitud<br>5.3 Certificado de Buenas Prácticas<br>5.4 Certificado de Análisis de Lote a Importar<br>5.5 Receta u Orden de Compra<br>5.6 Registro Sanitario del país de origen de Alto Estándar<br>5.7 Decleración Jurada<br>5.8 Otros documentos aclaratorios<br>6 CONFIRMACIÓN DE                                               | CANTIDAD A IMPORTAR  CANTIDAD A IMPORTAR  CANTIDAD A IMPORTAR  CANTIDAD A IMPORTAR  CANTINAL STATEMENT  CULMINACIÓN DE TRÁMITE  CULMINACIÓN DE TRÁMITE                                                                                                    |
| LI U rombre de la institución que requiere el producto o Nombre de la Persona que<br>ramida<br>4 DATOS DE LA C<br>4 Dattos DE LA C<br>4 Cantidad<br>42 Presentación del Producto<br>43 Lote<br>44 Fecha de Expiración<br>51 Tasa de Servicio<br>52 Nota que sustenta la Solicitud<br>53 Certificado de Buenas Prácticas<br>54 Certificado de Buenas Prácticas<br>54 Certificado de Aufilisis de Lote a Importar<br>55 Recta U Credo de Compra<br>56 Registro Sanitario del país de origen de Alto Estándar<br>57 Declaración Jurada<br>83 Otros documentos aclaratorios<br>61 CONFIRMACIÓN DE | e CANTIDAD A IMPORTAR CANTIDAD A IMPORTAR CANTINATION CANTINATION CONTINUE CONTINUE  |

Una vez confirmada la declaración jurada de usuario, se mostrará el icono de guardar, que, al seleccionarlo, la información queda guardada

### V. CONSULTA DE TRAMITE

#### A. Para conocer el estado del trámite:

 Buscar la barra de opciones (procesos, consultas, configuración y regresar), y seleccionar consultas, se desplegará los tramites, en este caso, se selecciona consulta de trámite – Excepciones

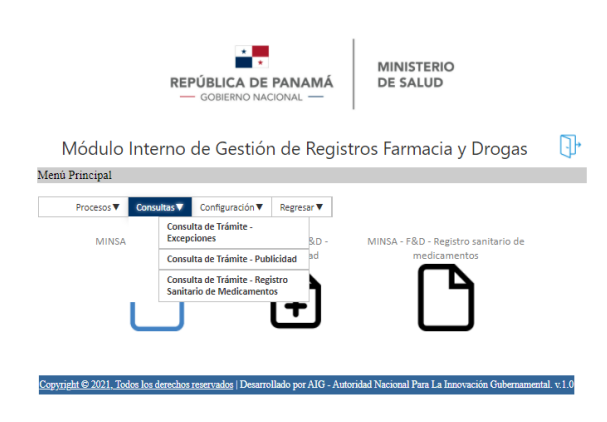

2. Una vez seleccionado el tipo de trámite que se quiere consultar (Excepciones), la pantalla mostrará un cuadro, que tiene los trámites que el usuario en cuestión haya iniciado. Este cuadro muestra el número de solicitud, fecha, cédula, solicitante, correo, laboratorio y producto, información con la cual se puede identificar el trámite por consultar.

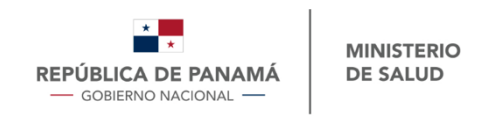

| atos y adju | untos de la solicitud    |                      |                             |                               |                             |                                          |            |
|-------------|--------------------------|----------------------|-----------------------------|-------------------------------|-----------------------------|------------------------------------------|------------|
| Área de     | consulta                 |                      |                             |                               |                             |                                          |            |
| Filtro:     | Filtrar por              | Número               | <ul> <li>Valo</li> </ul>    | r de búsqued                  | a:                          |                                          |            |
|             | Fecha<br>Solicitud       | Producto             | Fabricante                  | Empresa                       | Representante<br>Legal      | Farmaceutico                             | Estado     |
| <b>P</b>    | 2/25/2022<br>12:00:00 AM |                      |                             |                               |                             |                                          | EN PROCESO |
| <b>P</b>    | 3/1/2022<br>12:00:00 AM  | Prueba de<br>product | Prueba                      | dd                            | test                        | Carlos Roberto                           | APROBADA   |
| <b>e</b>    | 3/1/2022<br>12:00:00 AM  | CookieLaminectis     | Fabricante<br>Numero<br>Uno | Empresa<br>Solicitante<br>Uno | Representante<br>Prueba Uno | IVETH DEL<br>CARMEN SIMITI<br>CONCEPCIÓN | APROBADA   |
| <b>P</b>    | 3/2/2022<br>12:00:00 AM  | CoolDadxatr          | Fabricante<br>Numero<br>Uno | dd                            | test                        | Carlos Roberto                           | EN PROCESC |
| <b>P</b>    | 3/7/2022<br>12:00:00 AM  | CookieLaminectis     | Fabricante<br>Numero<br>Uno | Empresa<br>Solicitante<br>Uno | Representante<br>Prueba Uno | IVETH DEL<br>CARMEN SIMITI<br>CONCEPCIÓN | EN PROCESO |
|             | 3/11/2022<br>12:00:00 AM | prueba               |                             |                               |                             |                                          | RECHAZAD   |

Portal Web Dirección Nacional de Farmacia y Drogas

Otra opción para encontrar el trámite que se desea consultar, es posible filtrar por número, representante legal, nombre del producto o farmacéutica.

|                                                                                        | Módulo Interno de Gestión de Registros Farmacia y Drogas |                                  |                                                      |                    |              |                  |                  |  |  |
|----------------------------------------------------------------------------------------|----------------------------------------------------------|----------------------------------|------------------------------------------------------|--------------------|--------------|------------------|------------------|--|--|
| pnsulta de Trámites de Excepción<br>/er Solicitudes i Datos y adjuntos de la solicitud |                                                          |                                  |                                                      |                    |              |                  |                  |  |  |
|                                                                                        | Área de consulta                                         |                                  |                                                      |                    |              |                  |                  |  |  |
|                                                                                        | Filtro:                                                  | Filtrar p                        | búsqueda:                                            |                    |              |                  |                  |  |  |
|                                                                                        |                                                          | Num Filtrar po<br>Soli Filtro po | or Representant<br>or Nombre del P<br>r Farmacéutico | e Legal<br>roducto | Solicitante  | Correo           | Laboratorio      |  |  |
|                                                                                        | 3                                                        | TEST                             |                                                      | 8-789-<br>545      | Tomas Bianco | tomas@aig.gob.pa | Laboratorio Test |  |  |

3. Una vez identificado el trámite a consultar, se debe seleccionar el icono a la izquierda.

| <b></b> | ERS-2022- | 2/14/2022  | E-8-   | Test Nombre |
|---------|-----------|------------|--------|-------------|
|         | 2-14-6-2  | 1:10:44 PM | 150644 | Apellido    |
| <b></b> | ERS-2022- | 2/14/2022  | E-8-   | Test Nombre |
|         | 2-14-6-3  | 2:12:03 PM | 150644 | Apellido    |

4. Una vez se selecciona el icono, se muestra la información del estado del trámite, en el cuadro, se debe mostrar los cambios que el funcionario le indique al usuario mientras que se cumpla el ciclo del trámite y en el cuadro rojo muestra si el trámite es aprobado o rechazado.

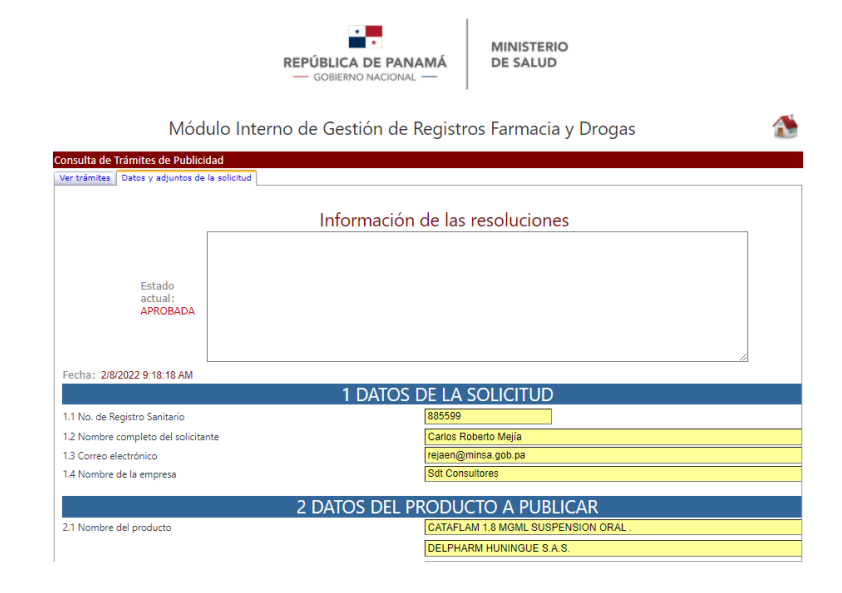

5. Selecciona el icono imprimir

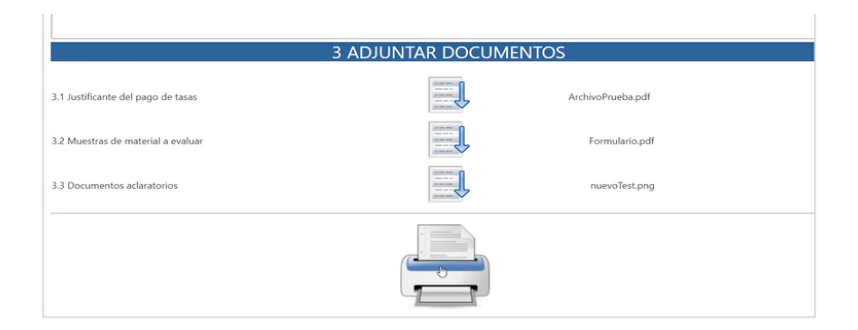

6. Se desplegará el documento final que necesita el usuario, con la firma de la directora de Ministerio de Salud.

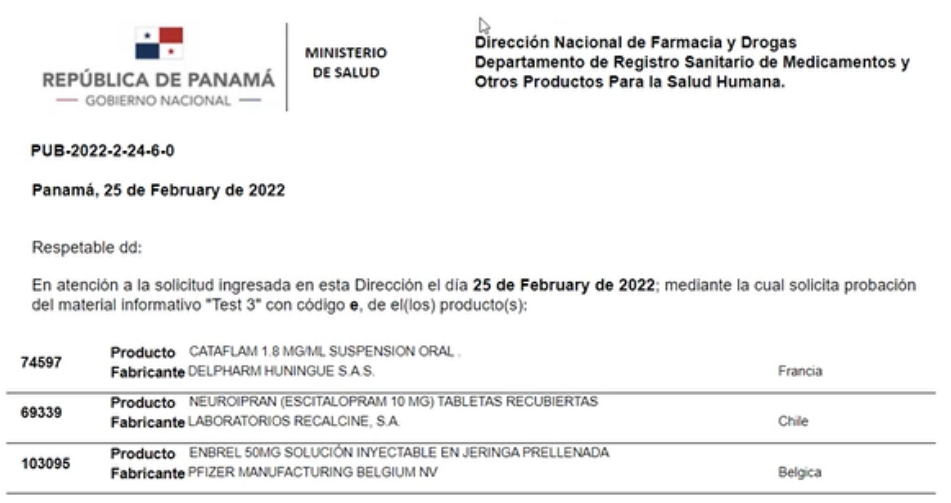

Aprobado! - Segun ley y decreto 10203

#### VI. SALIR

Para salir de esta sección, se selecciona del icono de casa, y el cual lleva al menú principal.

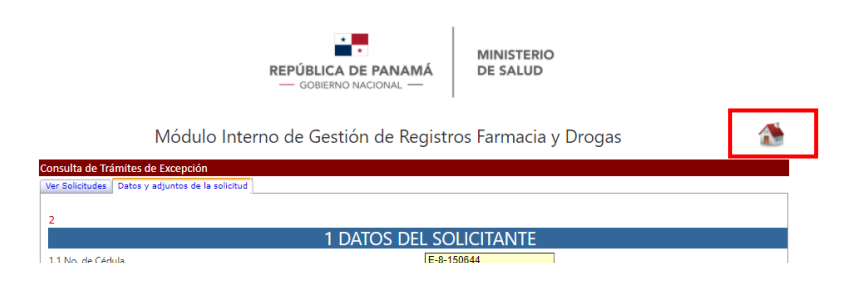

Estando en el menú principal, se selecciona el icono en azul para salir de la sesión.

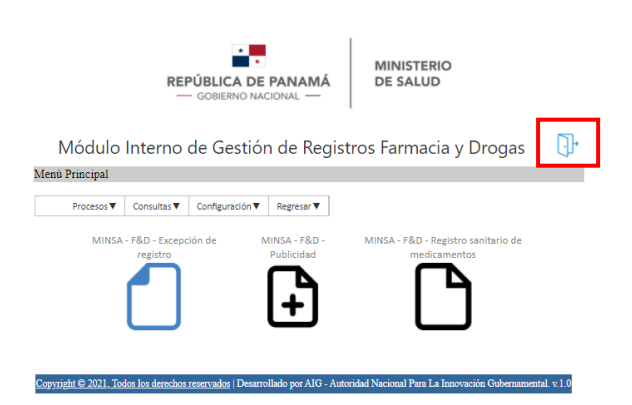